# Amiba Unified Communications MyPortal and webPhone for Windows and MAC

#### Contents

| <u>1.</u> | Introduction                           | 2      |
|-----------|----------------------------------------|--------|
| <u>2.</u> | Install the MyPortal application       | 2      |
| <u>3.</u> | Expand MyPortal to access all features | 3      |
| <u>4.</u> | Use the webPhone to handle calls.      | 4      |
|           | Activate the webPhone.                 |        |
|           | Call handling on the webPhone          | 5<br>5 |
|           | Switch devices during a Call.          | 5      |

## 1.Introduction

The MyPortal application gives access to the user portal of the Amiba UC Cloud PBX from a convenient desk-top app as an alternative to a browser. Windows and MAC versions are available which allow users to monitor their UC portal and make calls from a small application window while continuing to work with applications open in other windows.

The Amiba MyPortal Application also contains the webPhone which uses the PC or MAC workstation as a terminal to make and receive voice calls. The webPhone can be used in parallel with the user's softphone on an Android or iOS.

To download the MyPortal Application for Windows go to <a href="http://mdsgatewaysstore.com/PortalClient/MDS-user-app-en%20Setup%201.0.3.exe">http://mdsgatewaysstore.com/PortalClient/MDS-user-app-en%20Setup%201.0.3.exe</a>

To download the MyPortal Application for Apple Mac go to <u>https://www.amibacom.com/wp-content/uploads/MDS-user-app-en-1.0.3-mac.zip</u>

## 2. Install the MyPortal application

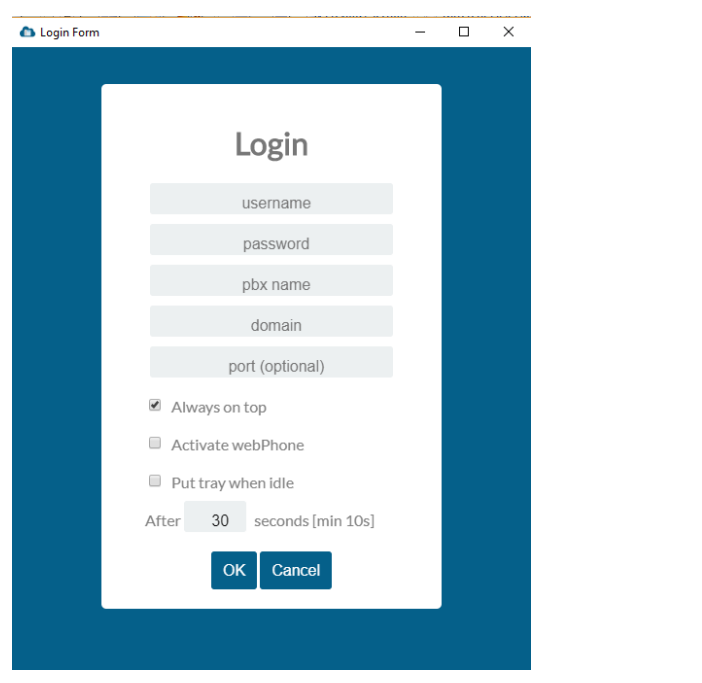

Click on the exe file to install MyPortal.

| Login                      |  |
|----------------------------|--|
| Joey Bloggs                |  |
|                            |  |
| mycompany                  |  |
| providerpbx.com            |  |
| port (optional)            |  |
| Always on top              |  |
| Activate webPhone          |  |
| Put tray when idle         |  |
| After 30 seconds [min 10s] |  |
| OK Cancel                  |  |
|                            |  |

The first time you login, you must enter your registration credentials.

Your username, password and server URL are listed in your welcome email and they are case sensitive. They may also be obtained from your system administrator.

The first part of the server URL is the pbx name and the second part is the domain name. For example, if the server URL is mycompany.providerpbx.com, enter mycompany as the pbx name and providerpbx.com as the domain name.

Select the option 'Always on Top' if you wish the application window to remain on top of the other open windows on the workstation.

Select the option 'Activate webPhone' if you wish to automatically activate the webPhone when the application is running.

Select the option 'Put tray when idle' and select a timer if you wish to minimise the application window when idle.

### 3. Expand MyPortal to access all features

Click on the Expand icon, towards the top right of the app window, to access full user portal functionality.

| 🏠 Seamus Doran                                    |               |                                           |                  |                                              |                                                   |                       |             |                  | _                 |                | ×   |
|---------------------------------------------------|---------------|-------------------------------------------|------------------|----------------------------------------------|---------------------------------------------------|-----------------------|-------------|------------------|-------------------|----------------|-----|
| Settings                                          |               |                                           |                  |                                              |                                                   |                       |             |                  |                   |                |     |
| 10:57:03 am<br>Seamus Doran ▼<br>1041 Available ▼ | Contacts      | Colleagues                                | Voice Mail       | Logs                                         | <b>€→€</b><br>Forwarding                          | Settings              | Pair        | <b>U</b><br>Keys | Englis<br>Video F | h<br>J<br>Room | · • |
| Dial / Chat 👻 -                                   |               |                                           | @ All @ Llaars @ | 0                                            | Demonal A                                         | New Deerer            | -1 Carta at |                  |                   |                |     |
| Active Calls                                      |               | Contacting                                | • All O User C   | Common ⊖                                     | Personal V                                        | New Person            | al Contact  |                  |                   |                |     |
|                                                   |               | D Contact ha                              | The -            |                                              |                                                   | \$                    |             |                  |                   |                |     |
|                                                   |               | AAAA Night Mode                           |                  |                                              | ♥ *07*2# (Home 1) ♥ (9)76678768768 (Fax Business) |                       |             |                  |                   |                |     |
| Parked Calls                                      |               | 11850 Nat Eng                             |                  |                                              | (9)11850 (Mobile)                                 |                       |             |                  |                   |                |     |
|                                                   |               | 11866 Int Enq                             |                  |                                              | (9)11866                                          | (Mobile)              |             |                  |                   |                |     |
| -                                                 |               | 151                                       |                  |                                              | <b>—</b> 151                                      |                       |             |                  |                   |                |     |
| Pick-Up                                           |               | 298                                       |                  |                                              | 298                                               |                       |             |                  |                   |                |     |
|                                                   | 1 😣           | A Singh                                   |                  |                                              | <b>(</b> 9)+91 93                                 | 313066388 <i>(M</i>   | lobile)     |                  |                   |                |     |
|                                                   |               | A test Harper                             |                  |                                              | (9)08514                                          | 23768 (Home           | 1)          |                  |                   |                |     |
|                                                   | AAAA Day Mode |                                           | ode              | 🔊*07*1# (Home 1)                             |                                                   |                       |             |                  |                   |                |     |
|                                                   |               |                                           |                  |                                              | <b>(</b> 9)+45 (2                                 | 4) 82 19 44 <i>(I</i> | Nobile)     |                  |                   |                |     |
|                                                   | 1 😣           | Aage Kristensen                           |                  |                                              | (9)+45 (66) 66 26 20 (Business 1)                 |                       |             |                  |                   |                |     |
|                                                   |               |                                           |                  | 📞 (9)+45 (66) 66 26 06 <i>(Fax Business)</i> |                                                   |                       |             |                  |                   |                |     |
|                                                   |               | Aaron Shimmons (9)+44 7876233704 (Mobile) |                  |                                              |                                                   |                       |             |                  |                   |                |     |
| Î                                                 |               | (9)+44 (28) 90945542                      |                  | 8) 90945542                                  | (Business 1)                                      | )                     |             |                  |                   |                |     |
|                                                   |               |                                           |                  | 1/153                                        |                                                   | 10                    | •           | Chat             |                   |                | •   |

Click on any of the user portal icons, contacts, colleagues, voice mail etc. to proceed.

### 4. Use the webPhone to handle calls.

#### Activate the webPhone.

To activate the webPhone, click on the arrow beside your name and select webPhone form the drop-down list.

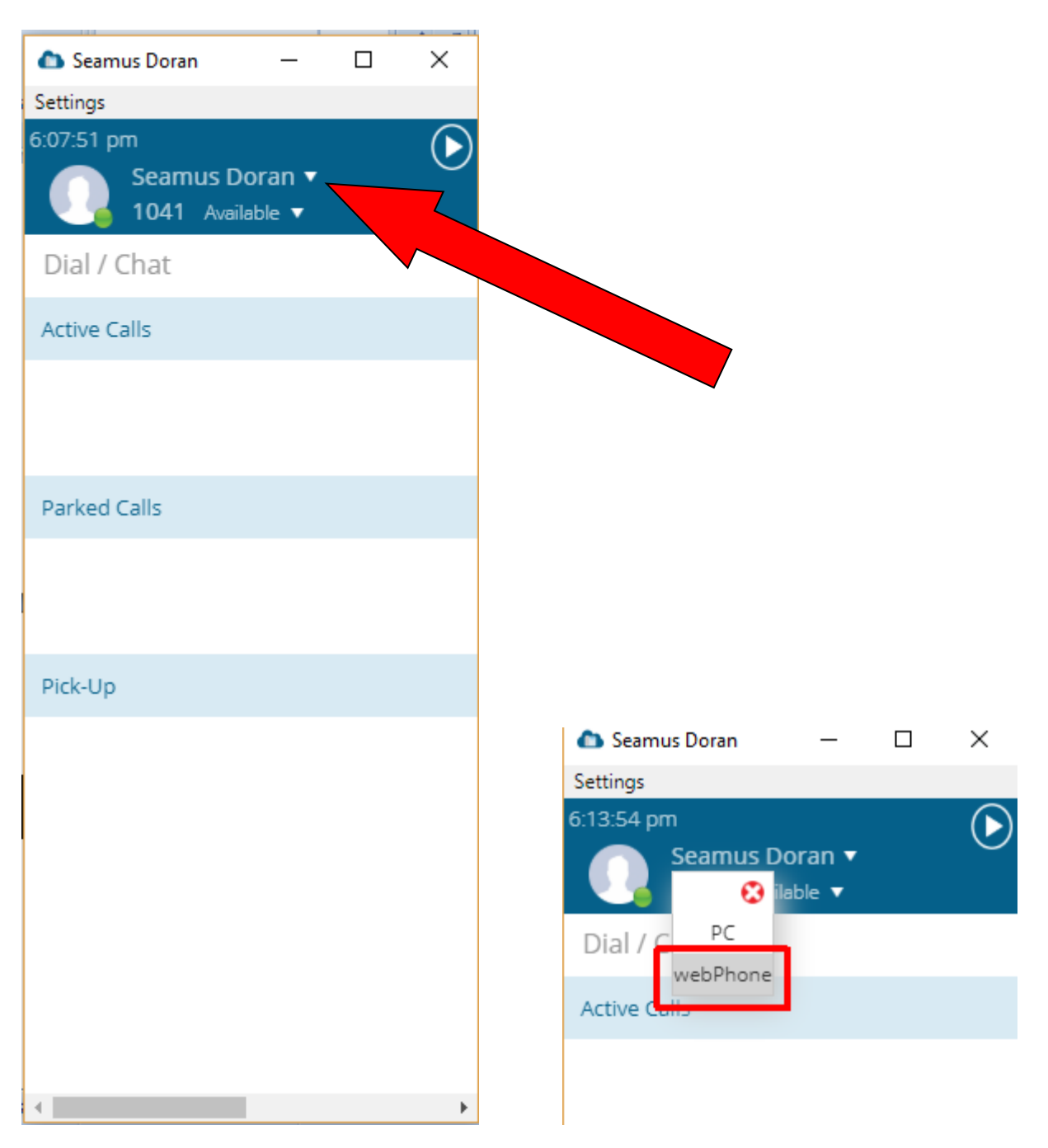

Clicking the X at the top right corner minimises the MyPortal app to the task bar while leaving it running. To exit the MyPortal app down, press Settings and Exit.

#### Amiba Unified Communications My Portal and webPhone for Windows and MAC

#### Making a call on the webPhone

Click in the Dial/Chat area or on the drop-down button. Enter the number in the Dial/Chat box and press the Enter key or scroll down the list of colleagues and select.

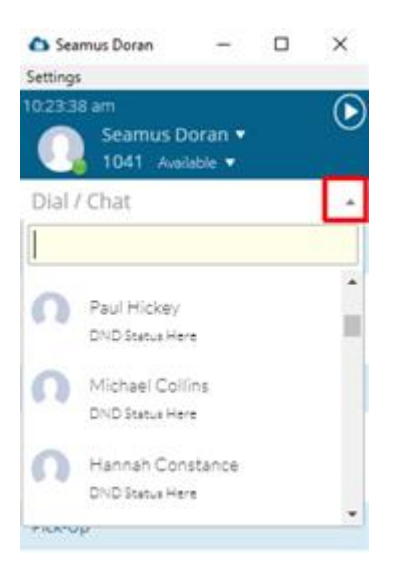

#### Call handling on the webPhone

| 🗅 Seamus Doran 🛛 — 🗆 🗙             | 🗅 Seamus Doran 🛛 — 🗆 🗙             | 🗅 Seamus Doran 🛛 — 🗆 🗙             | 🗅 Seamus Doran 🛛 — 🗆 🗙             |
|------------------------------------|------------------------------------|------------------------------------|------------------------------------|
| Settings                           | Settings                           | Settings                           | Settings                           |
| 11:17:36 am                        | 11:19:52 am                        | 11:22:35 am                        | 11:23:59 am                        |
| Seamus Doran •<br>1041 Available • | Seamus Doran •<br>1041 Available • | Seamus Doran ▼<br>1041 Available ▼ | Seamus Doran V<br>1041 Available V |
| Dial / Chat 🔹                      | Dial / Chat 🔹                      | Dial / Chat 👻                      | Dial / Chat 🔹                      |
| Active Calls                       | Active Calls                       | Active Calls                       | Active Calls                       |
| Kevin Doheny                       | Kevin Doherty                      | Kevin Doherty                      | Kevin<br>Doherty<br>1043           |
| Parked Calls                       | Parked Calls                       |                                    | End Conference Call                |
|                                    |                                    | Parked Calls                       |                                    |
|                                    |                                    |                                    | Parked Calls                       |
| Pick-Up                            | Pick-Up                            |                                    |                                    |
|                                    |                                    |                                    |                                    |
| •                                  | •                                  | ↓                                  | •                                  |

Use the call handling icons to answer a call and place it on hold. You may place the call on hold, place a second call and conference both calls together using the call handling icons as shown above.

#### Switch devices during a Call.

To move calls between the MyPortal webPhone and your smartphone app, dial \*\*\* on the device pulling the call.